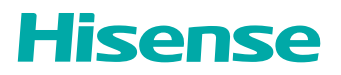

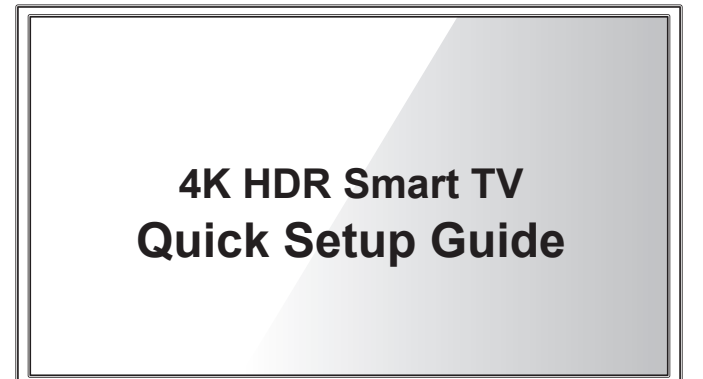

Help Hisense improve the environment by reducing paper waste. For detailed instructions and feature descriptions, access the full User Manual online or refer to the E-Manual in TV. Before using the TV, please read this guide carefully and keep it for future reference.

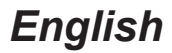

# Before you start

You don't need a Google Account to enjoy your Android TV. But with a Google Account, you can add to the experience with:

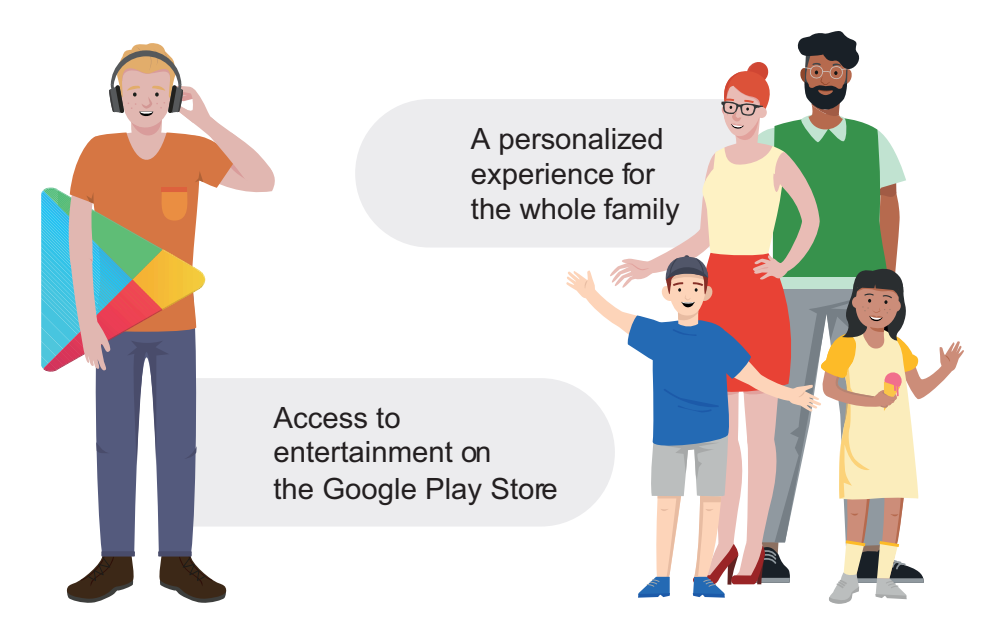

Simply sign in using your Google Account during setup, or if you don't already have one, create an account at <u>google.com/signup</u>.

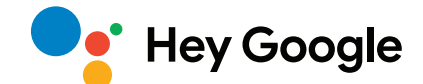

Find media and entertainment

Control your TV Control smart home devices

Show me sci-fi movies

Turn the volume up

Dim the lights

# Follow the steps below to set up and make the most of your Android TV.

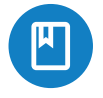

### 1. Get started

Plug in your TV and select your preferred language. Set up your TV with an Android phone or tablet, select your Wi-Fi network and follow on-screen instructions.

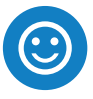

### 2. Enhance your experience

Sign in to your Google account. Proceed through the Android TV feature walk through to learn more about what Android TV can do!

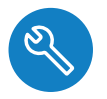

#### 3. Fine tune

Set up your TV to receive channels using the built-in tuner or HDMI/Video connections. You can also set up external devices, like game consoles and video players.

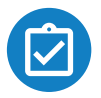

# 4. Setup complete

Your TV should now be ready! If a TV introduction (tutorial) screen appears, simply press the right arrow button on your remote control to proceed.

#### 5. Watch what you love, control it with your voice

[OEM] Android TV with Google Assistant gives you a smarter, easier way to get more from your TV.

Simply press the Google Assistant button on your remote or with select models, just say "Hey Google" to quickly search 700,000+ movies and shows, get recommendations to match your mood, control smart home devices, and more.

# **Copyright statement**

#### © 2021 Hisense Company Ltd. All Rights Reserved.

All material in this Quick Setup Guide is the property of Hisense Company Ltd. and its subsidiaries, and is protected under the laws of the US, Canada, Mexico and international copyright and/or other intellectual property laws. Reproduction or transmission of the materials, in whole or in part, in any manner, electronic, print, or otherwise, without the prior written consent of the Hisense Company Ltd. is a violation of the rights of Hisense Company Ltd. under the aforementioned laws.

No part of this publication may be stored, reproduced, transmitted or distributed, in whole or in part, in any manner, electronic or otherwise, whether or not for a charge or for other or no consideration, without the prior written permission of Hisense Company Ltd. Requests for permission to store, reproduce, transmit or distribute materials may be made to one of the following addresses:

#### USA:

Hisense USA Corporation 7310 McGinnis Ferry Road Suwanee, GA 30024

#### CANADA:

Hisense Canada Co., Ltd 2283 Argentia Road, Unit 16 Mississauga, ON, Canada 15N 572

# MEXICO

# IMPORTER:

Hisense Mexico S. de R.L. de C.V. Blvd. Miguel de Cervantes Saavedra No 301 Torre Norte Piso 2, Col. Ampliación Granada Miguel Hidalgo, Ciudad de México, C.P. 11520 RFC: HME110512IY3 TEL: (52) (55) 5531-3515

Hisense, and any and all other Hisense product names, logos, slogans or marks are registered trademarks of Hisense Company Ltd. and its subsidiaries. All other trademarks are the property of their respective holders.

# Disclaimer

Disclaimer: Subscriptions or other payments may be required to access content through some applications. Some or all of the included or downloaded application services in this Hisense device may not function depending on the Internet connection, local limitations of included applications or other reasons outside of Hisense's control. HISENSE EXPRESSLY DISCLAIMS RESPONSIBILITY FOR ANY APPLICATION SERVICE FROM FUNCTIONING AT ANY TIME, FOR CONTENT IN ANY APPLICATION SERVICE, FOR DISRUPTIONS OF SERVICE, LOCAL OR REGIONAL LIMITATIONS, WARRANTIES OF TITLE, NO INFRINGEMENT, AND FOR IMPLIED WARRANTIES OF MERCHANTABILITY OR FITNESS FOR A PARTICULAR PURPOSE. By purchasing this device, you accept such Disclaimer without any claim on Hisense at any time.

# This Quick Setup Guide supports the following models: 55U7G / 65U7G / 75U7G / 55U78G / 65U78G / 75U78G

# **Table of Contents**

| What's in the box                      | 3  |
|----------------------------------------|----|
| Getting started                        | 4  |
| Step 1. Attach stand or mount          | 4  |
| Step 2. Connect devices to your TV     | 9  |
| Step 3. Get to know controls           | 12 |
| Step 4. Power on the TV                | 16 |
| Step 5. Complete the first-time setup  | 16 |
| Step 6. Establish a network connection | 16 |
| Step 7. Enjoy your TV!                 | 18 |
| Troubleshooting                        | 19 |
| Product specifications                 | 20 |
| Certification and compliance           | 22 |

Congratulations on the purchase of your Hisense TV! If you would like to know 'all things Hisense', contact us using the support info:

The model and serial number of the TV is located on the back and/or on one side of the TV. We recommend that you record this if you ever need service.

| Country | Customer Care<br>Center                                                                                                    | Hisense Support<br>Page                    | Register your TV                                             |
|---------|----------------------------------------------------------------------------------------------------|--------------------------------------------|--------------------------------------------------------------|
| U.S.A   | <ul> <li>Phone: 1-888-935-<br/>8880</li> <li>Hours of Operation:<br/>Monday - Friday: 9 AM<br/>to 9 PM EST</li> <li>Saturday - Sunday: 9<br/>AM to 6 PM EST</li> <li>Service Email:<br/>Service@hisense-<br/>usa.com</li> </ul> | http://www.hisense-usa.<br>com/support/    | http://www.hisense-usa.<br>com/support/register              |
| CANADA  | <ul> <li>Phone: 1-855-344-<br/>7367</li> <li>Hours of Operation:<br/>Monday - Friday: 8 AM<br/>to 8 PM EST</li> <li>Service Email:<br/>canadasupport@<br/>hisense.com</li> </ul>                                                | http://www.hisense-<br>canada.com/support/ | http://www.hisense-<br>canada.com/support/<br>productReg.asp |
| MEXICO  | <ul> <li>Phone: 800-008-8880</li> <li>Hours of Operation:<br/>Monday - Friday: 9:00-<br/>21:00 hrs</li> <li>Saturday: 9:00-15:00<br/>hrs</li> <li>Service Email:<br/>servicio@hisense.<br/>com.mx</li> </ul>                    | https://hisense.com.mx/<br>support/        | https://hisense.com.mx/<br>support/register                  |

**Disclaimer:** This Quick Setup Guide is intended as a general guideline to help you set up your TV. Images throughout this document are for illustrative purposes only and may differ from the actual product.

# What's in the box

Your Hisense TV comes with the following items:

- TV
- power cord
- remote control
- 2 base stands
- 1 RCA jack to AV cable
- Quick Setup Guide (this document)
- 1 set of AAA(1.5Vcc) batteries
- Important Safety Information and Warranty Card
- 4 screws (M5×12 for 55"/65") (139.7 cm/165.1 cm)
- 4 screws (M5×16 for 75")(190.5 cm)

#### IMPORTANT:

To prevent accidentally discarding items that came with your TV, be sure to **check ALL of the foam** in the carton box.

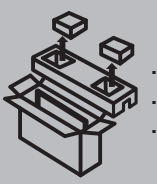

- Please check foam for accessories before discarding.
- · Veuillez vérifier la mousse pour qu'il n'y ait pas d'accessoires avant de la jeter.
- · Antes de desechar la espuma, asegúrese de retirar todos los accesorios.

You will also need the following items (which are not included) to set up your TV:

- Wireless router (not included) for Internet connectivity
- Phillips screwdriver (not included) to secure the TV stand
- · HDMI and other types of cables (not included) to connect external devices to the TV
- Wall mount bracket and screws (not included) if you prefer to mount the TV on the wall

# **Getting started**

# Step 1. Attach stand or mount

Before you start using your TV, attach your TV stand or mount it on the wall.

#### CAUTION:

- Disconnect the AC power cord before installing a stand or a wall mount bracket.
- The LED display on your TV is fragile. Make sure the TV screen is not scratched or damaged by hard objects or from pressure.
- After the installation is complete, make sure the TV is steady on a table or firmly attached to a wall mount, before removing all protective film, if any.

# Attach the TV stand

To attach the TV stand legs to your TV:

- 1. Carefully place your TV face down on a clean, soft and flat surface.
- 2. Insert the TV base stands into the bottom slots on your TV.
- 3. Use the screws provided to secure each leg tightly.

### 55"(139.7cm)

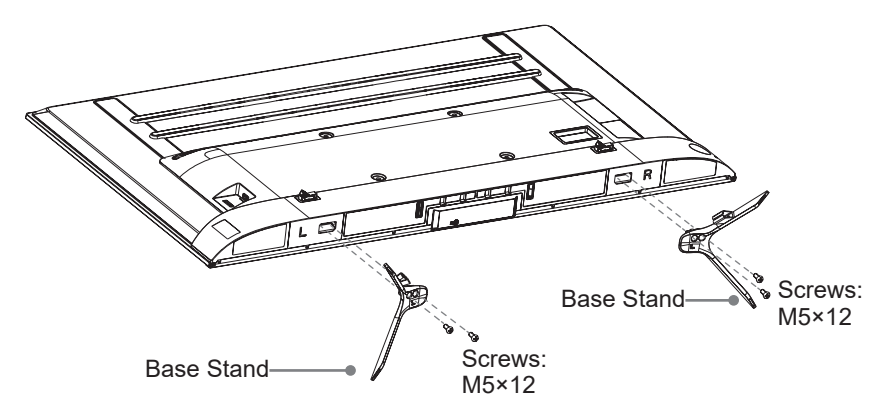

**Note:** If your table is long enough to place the TV on top of, then insert the base stands into the screw holes 'A' that are shown in the illustration. If your table is NOT long enough, then insert the base stand into the screw holes 'B' that are shown in the illustration. Note that these two installation methods types cannot be mixed.

#### 65"(165.1cm)

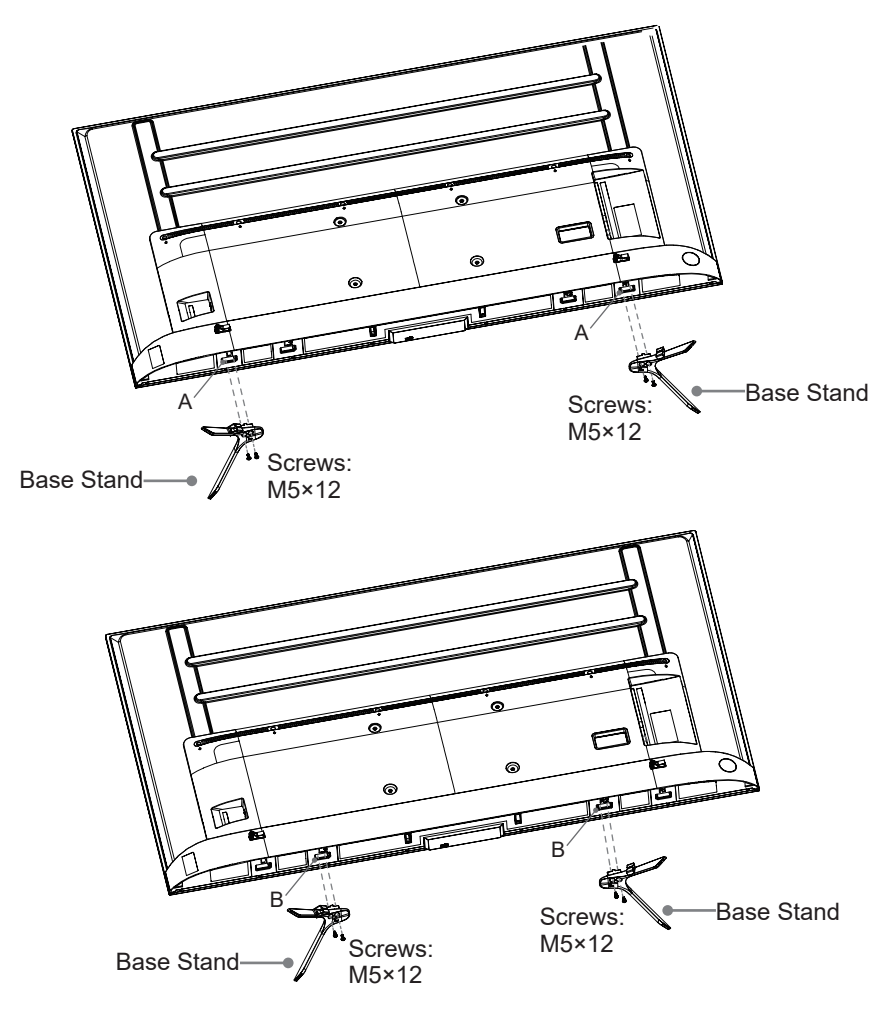

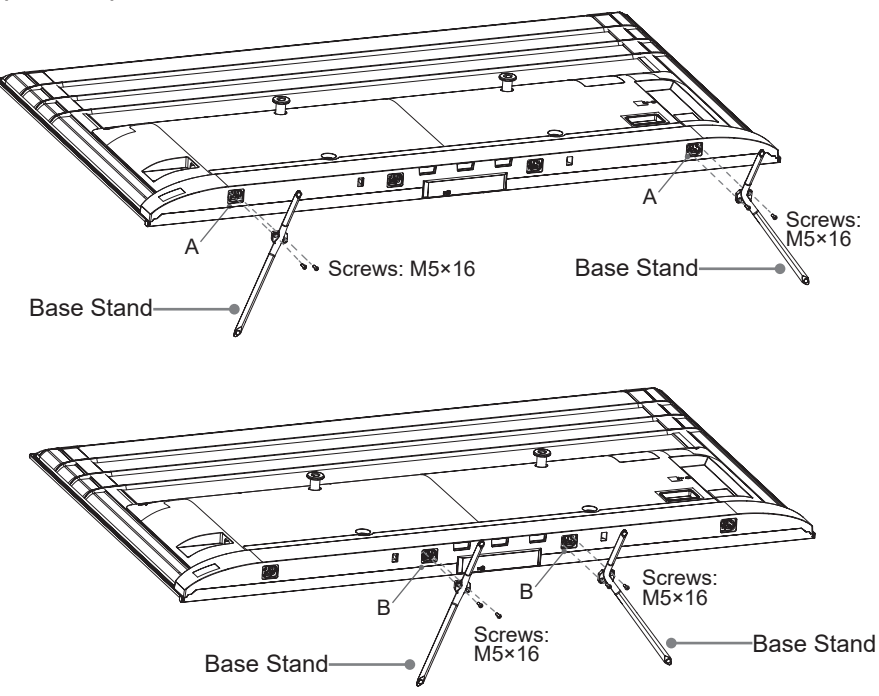

## Attach the wall mount bracket (not included)

#### For 55"/65" (139.7 cm/165.1 cm)

Before you begin the third-party manufacturer instructions, be sure to do the following things:

- 1. Place the TV face down on a clean, safe and cushioned surface.
- 2. Remove the TV stand if you have already attached it.
- 3. Place spacers (not included) in the corresponding bracket holes.

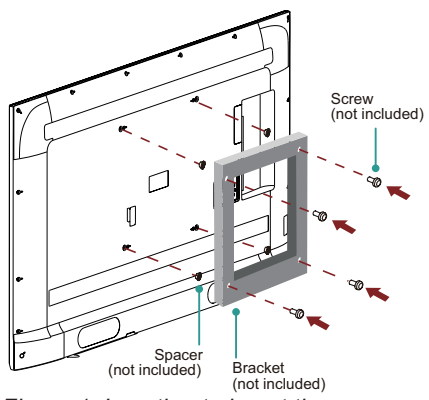

Figure 1. Location to insert the spacers

#### For 75" (190.5cm)

Before you begin the third-party manufacturer instructions, be sure to do the following things:

- 1. Place the TV face down on a clean, safe and cushioned surface.
- 2. Remove the TV stand if you already attached it.
- 3. Remove the two screws (as shown in the following figure) on the handle first, and remove the handles, then remove the two screws at the bottom of the back.

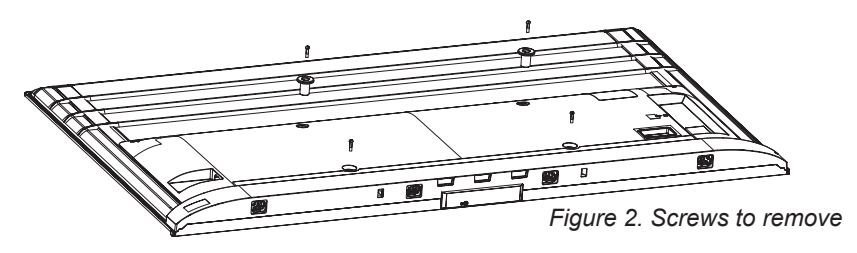

4. Place the spacers (not included) in the corresponding bracket holes. See the Figure 1.

#### CAUTION:

- Follow instructions provided with the wall mount bracket. If it is not correctly mounted, the TV may fall and cause property damage or personal injury.
- When you attach the mount, be sure to use spacers (provided by the third-party manufacturer) between the TV and the bracket.
- To prevent internal damage to the TV and to ensure it is mounted securely, be sure to use fixing screws (not included) that are 9.5 11.5 mm in length when measured from the attaching surface of the rear cover.
- Make sure the tilt angle between the TV screen and the vertical surface is no more than 15 degrees.

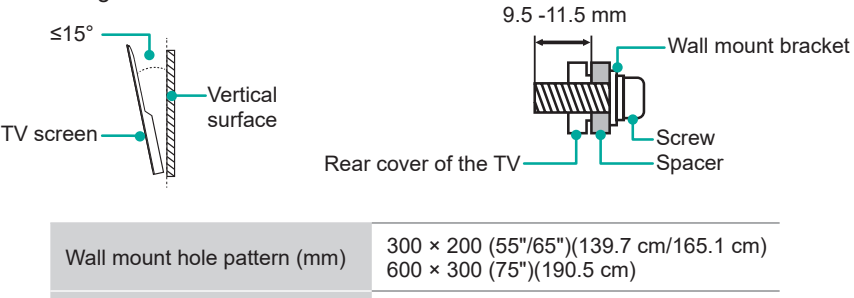

#### NOTE:

Wall mount screw size (mm)

• If you have additional questions, please contact the wall mount manufacturer or the retailer from which you purchased the TV.

M6

• The diameter and length of the screws differ depending on the wall mount bracket model.

# Step 2. Connect devices to your TV

Check to ensure that you have connected right cables for right ports securely. Loose connections can affect the quality of the picture image and color.

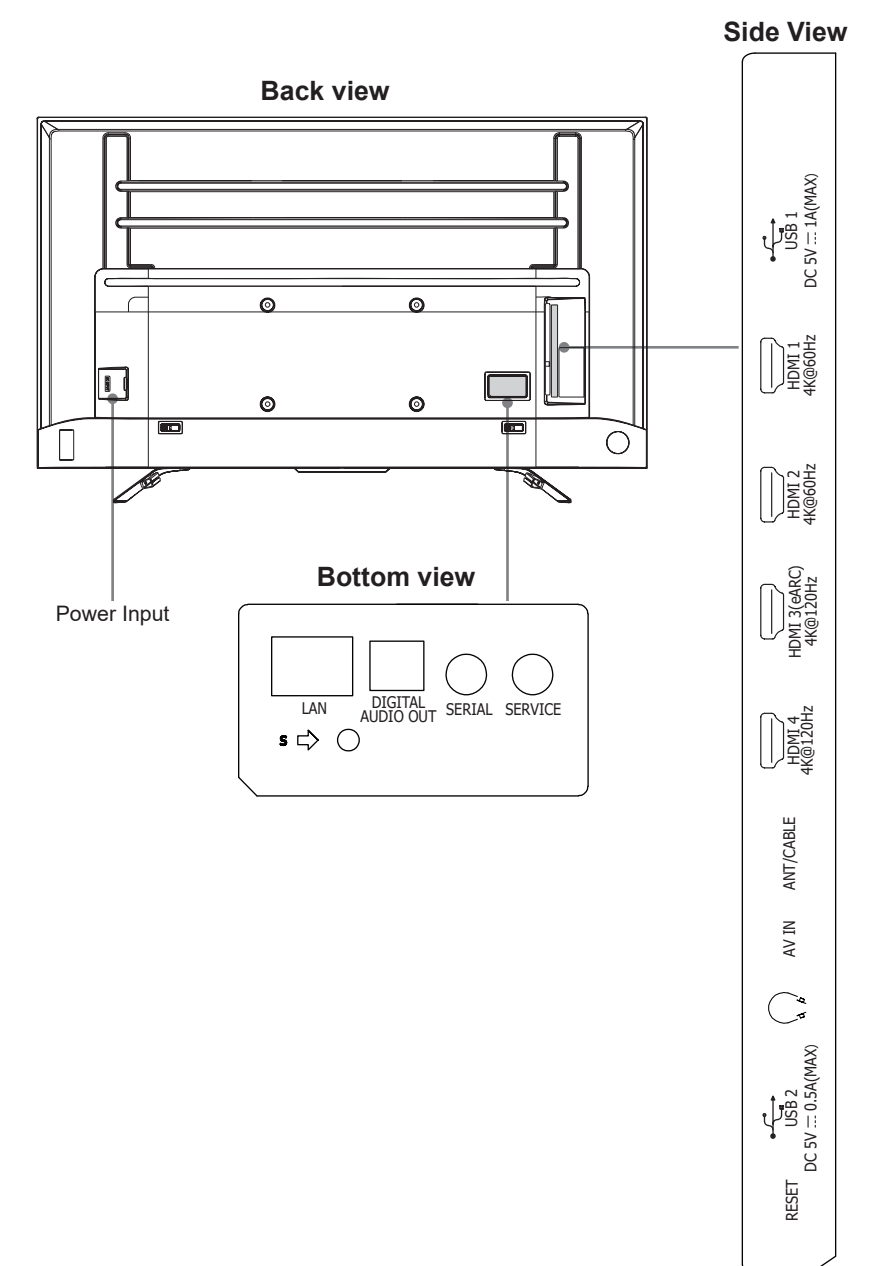

| TV label                | Port | Cable                               | External equipment                                                | Brief description                                                                                                    |
|-------------------------|------|-------------------------------------|-------------------------------------------------------------------|----------------------------------------------------------------------------------------------------|
| ANT/<br>CABLE           | O    |                                     | Antenna                                                           | Connect<br>an outdoor<br>VHF/UHF<br>antenna.                                                                         |
| HDMI                    |      | <b>}</b>                            | VCR<br>VCR<br>DVD Player/Recorder                                 | Connect<br>a High<br>Definition<br>Multimedia<br>Interface<br>(HDMI)<br>cable from<br>an external<br>device.         |
| AV IN                   | Ø    | Red(R)<br>White(L)<br>Yellow(Video) | Video<br>Camera<br>Set-top Box<br>Satellite<br>Satellite Receiver | Connect a<br>composite<br>video cable<br>and left-right<br>audio cables<br>from an<br>external AV<br>device.         |
| DIGITAL<br>AUDIO<br>OUT |      |                                     | Audio Amplifier     Speaker                                       | Connect<br>an optical<br>cable from<br>an external<br>digital audio<br>system.                                       |
| $\sum_{n}$              | O    | < <b>───────</b>                    |                                                                   | Connect<br>headphones<br>to hear audio<br>from the TV.<br>Headphones<br>with<br>microphones<br>are not<br>supported. |

| TV label | Port | Cable                                                                                                    | External equipment                                                                                                    | Brief description                                                                                                    |
|----------|------|----------------------------------------------------------------------------------------------------|----------------------------------------------------------------------------------------------------|----------------------------------------------------------------------------------------------------|
| USB      |      |                                                                                                    | Connect a USB de<br>browsing photos,<br>movies. The rate of<br>USB 3.0 port 10 ti<br>the USB 2.0 port.<br>NOTE: You can st<br>2.0 device into a U<br>however, the rate<br>not be as fast. US<br>are also backward<br>with USB 2.0 ports | evice for<br>music and<br>of speed of<br>mes faster than<br>ill plug a USB<br>JSB 3.0 port;<br>of speed will<br>B 3.0 devices<br>Is compatible<br>s. |
| LAN      |      |                                                                                                    |                                                                                                    | Connect an<br>Ethernet<br>cable to<br>access a<br>network or<br>the Internet.<br>The TV<br>also has<br>a wireless<br>connectivity<br>feature.        |
| SERVICE  | ٢    | This port is not available for you to c<br>can only be used by factory for testir                                | onnect an external<br>ng purposes.                                                                                                    | device, but                                                                                                    |
| SERIAL   | 0    | It may be used to connect to a home<br>Integrated Audio/Video (A/V) system<br>completed by a professional custom | automation system<br>. It is recommend to<br>installer.                                                                                                    | m or Custom<br>that it only be                                                                                                    |
| RESET    | ٢    | Power off / restart (quick press)<br>Reset your TV back to the factory se                                        | etting (long press f                                                                                                    | or 5 seconds)                                                                                                    |

### Step 3. Get to know controls

### Control on the TV

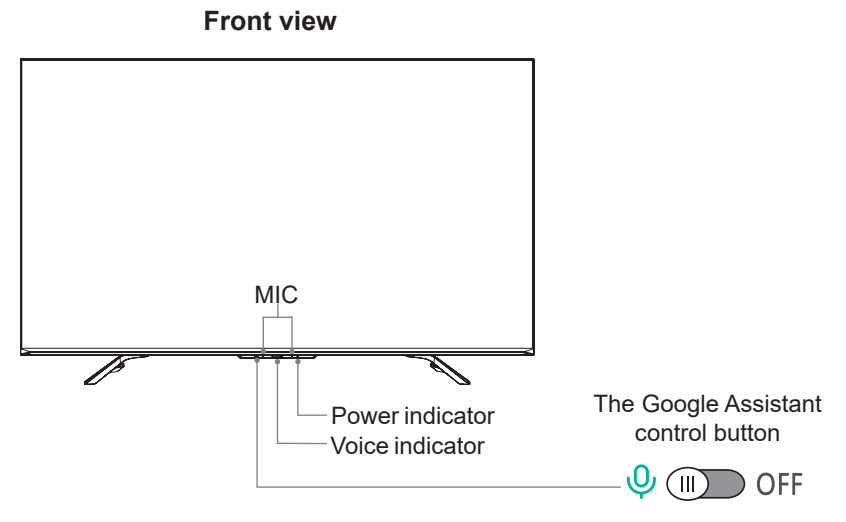

The Google Assistant can answer your questions or help you change TV configuration. Before using this function, connect the TV to the Internet and sign in your Google account at **Settings > Accounts & Sign In**.

- How to use the Google Assistant function via the control button on your TV:
- 1. Switch the button to [ $\bigcirc$ ] to turn on the Google Assistant.
- 2. Start a conversation by saying "Hey Google", and the dialog bar appears at the bottom of the TV screen. At the same time, voice indicator illuminate.
- 3. Continue speaking, such as "What's the weather" or "volume up".
- Screenless Mode

Talk to the Google Assistant even when the screen is off.

In Screenless Mode, the Google Assistant is always available to help even when the screen is not on. Just say "Hey Google".

This feature will affect standby power consumption. To turn it off, go to **Settings >** Advanced System > Screenless Mode

**NOTE:** The Google Assistant and some features are available on limited country/ region/language.

### Get your remote ready

The following table shows the buttons on your remote control and describes what they are for.

| BUTTON                 | DESCRIPTION                                                                                                    |
|------------------------|----------------------------------------------------------------------------------------------------|
| ወ                      | Google Assistant Enabled :<br>Power ON/Screenless Mode (quick press)/Power Off (long press)<br>Google Assistant Disabled :<br>Power ON/Standby (quick press)/Power Off (long press) |
| 123                    | Enter Channels/input numbers and special function buttons                                                                                                    |
| INPUT                  | Change TV input source                                                                                                    |
| •:                     | Google Assistant of TV                                                                                                    |
| FAV                    | Press to enter your customized input source/app<br>Press and hold to enter customization settings                                                                                   |
| E                      | Press to enter Menu<br>Press and hold to pair the bluetooth remote                                                                                                    |
| ∧ / ∨ / < / >          | D-pad (up/down/left/right navigation buttons)                                                                                                    |
| ОК                     | Confirmation button                                                                                                    |
| ←                      | Return to the previous place in the menu or app                                                                                                    |
| <b>n</b>               | Press to display the Home screen<br>Press and hold to display all applications                                                                                                    |
| ~ VOL~                 | Volume (up/down)                                                                                                    |
| ∧ CH ∨                 | Channel (up/down)                                                                                                    |
| 2                      | Mute and restore sound<br>Press and hold to display Accessibility menu                                                                                                    |
| <b>∢</b> ∢/ ▶/    / ▶▶ | Media content control function buttons                                                                                                    |
| 0                      | Microphone / Indicator                                                                                                    |
| APP                    | Quick access buttons to APP                                                                                                    |

**NOTE:** Buttons listed here are for reference only. Actual remote control models may vary.

#### Insert the batteries

- 1. Take off the back cover to open the battery compartment of the remote control.
- 2. Insert two AAA(1.5Vcc) size batteries. Make sure to match the (+) and (-) ends of the batteries with the (+) and (-) ends indicated in the battery compartment.
- 3. Restore the battery compartment cover.

#### Important information about the remote and batteries

- Discard batteries in a designated disposal area. Do not throw them into a fire.
- Remove old batteries immediately to prevent them from leaking into the battery compartment.
- If you do not intend to use the remote control for a long time, then remove the batteries.
- Battery chemicals can cause a rash. If the batteries leak, clean the battery compartment with a cloth. If chemicals touch your skin then wash it immediately.
- Do not mix old and new batteries.
- Do not mix alkaline, standard (carbon-zinc) or rechargeable (NiCd, NiMH, etc.) batteries.
- Do not continue using the remote if it gets warm or hot.
- Call our Support Center immediately on the support website.

#### **Remote control range information**

- The remote control can work at a distance of up to 26 feet (792.5 cm) in front of the TV set.
- It can work at a 30 degree horizontal or vertical angle.

# Program your Universal Cable or Satellite Remote Control to operate your new television (only for USA)

If you would like to program your other household remote controls to your new television, please refer to the User Manual supplied by your Cable or Satellite provider. It should include instructions on how to program their remote to your television. A list of codes for the most common Cable and Satellite providers are listed below. Use the code that is associated with your Cable or Satellite provider (if applicable). **DIRECTV**.....0178, 10178, 10019, 10748, 11314, 11660, 11710, 11780, 12049, 10171, 11204, 11326, 11517, 11564, 11641, 11963, 12002, 12183 **Time Warner Cable**......386, 0178, 10178, 400, 450, 461, 456, 0748, 1463, 0463, 10463 **Comcast**......0178, 10178, 10463, 11463, 10748, 11314, 11660, 10171, 11204, 11326, 11517, 11641, 11780, 11785, 11892, 11963, 12002

Cox Communications......0178, 10178, 1326, 1463

#### Dish Network......505, 627, 538, 720, 659

If the code associated with your Cable or Satellite provider is not listed, does not work or you cannot locate the instructions to program your remote, call your local Cable or Satellite provider's customer service center.

If your Cable or Satellite provider does not have a code available, please contact us at one of the phone numbers on Page 2.

### Using your Cable Set-top Box or Satellite Receiver Remote as a 'Universal' Remote

If you prefer to use your Cable Set-top Box or Satellite Receiver Remote as a 'Universal' Remote, then visit the Support page to view a list of the codes.

#### Pairing the remote control

- 1. Pair the remote to the TV after you power it on. Keep the remote control within 10 feet (304.8 cm) from the TV. Press and hold the [ 🖃 ] button at least 3 seconds to start pairing.
- 2. If the remote pairs successfully, a confirmation will display on the screen. If it does not pair successfully, an unsuccessful message will display. Repeat step 1.

#### NOTE:

- If an unknown error occurs with the remote, it could have been caused by interference. Try to remove what's causing the interference and pair the remote again.
- If an unknown error occurs with the remote control while the battery power is normal, you can take out the batteries and press any key for 1~2 seconds, and the remote control can work normally.
- The remote cannot be paired to the TV while the TV is in the standby mode.

# Step 4. Power on the TV

Connect your power cord to the TV and plug it into a power outlet. Your TV will display a launch screen showing the Hisense logo.

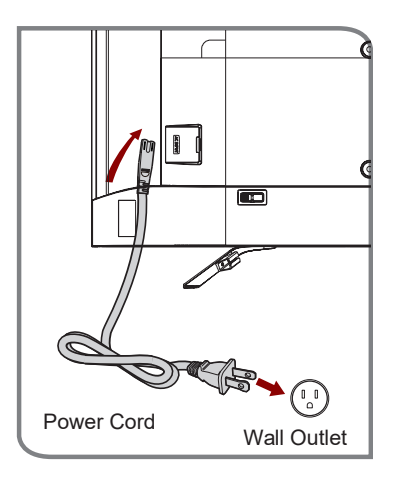

### Step 5. Complete the first-time setup

The first time you turn on your TV, there is a guided setup to make it easy to connect your TV to the Internet and complete the setup of your TV.

## Step 6. Establish a network connection

- 1. Press the **Home** button on the remote control, and select the **t** icon to select **Settings** to enter the Settings menu.
- 2. Select Network & Internet.

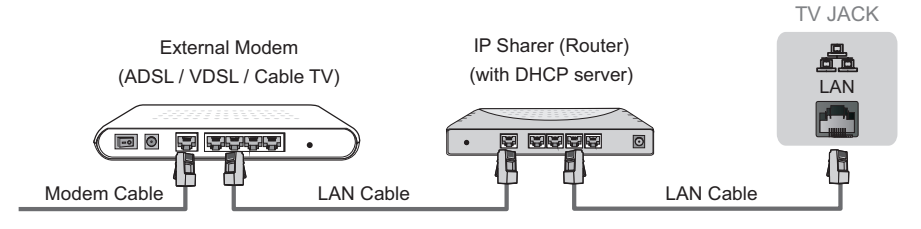

# Establish a wired network connection

#### Automatically obtain an IP address

1. If you connect to the wired network, the TV will automatically obtain an IP address and connect to the network.

NOTE: The default option of IP Settings Mode is DHCP.

2. If the connection fails, "**Not connected**" will display for the Ethernet status. Retry or enter the **IP settings**, and select **Static** to input the information again.

#### Manually enter the IP address

- 1. Enter the IP settings to select Static.
- Enter the IP address, Gateway, Network prefix length, DNS 1 and DNS 2 in the menu.

### Establish a wireless network connection

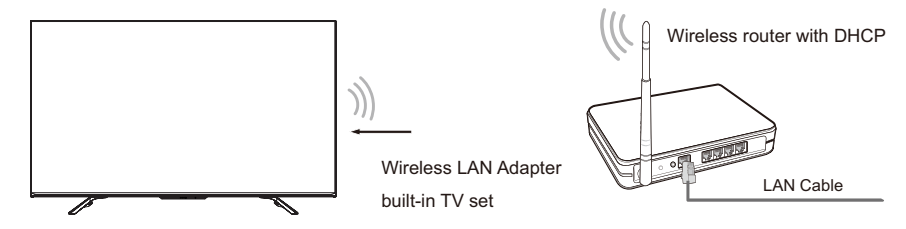

The TV can directly receive network signals via wireless router.

- 1.Turn on your Wi-Fi.
- 2. The list of networks will display automatically.
- 3. Select a wireless network from the list, input the password.
- 4. If the network connection does not appear in the list, select See all to display all the list, or select Add new network to input a Wi-Fi name, select the type of security mode, and enter password.

## Close the network connection

Unplug the network cable or turn off your Wi-Fi. The network connection will close.

# Step 7. Enjoy your TV!

Now that you've completed the first-time setup, your Home screen is your starting point for using your TV. Your Hisense TV provides a variety of entertainment options, so you'll always find something new. Use your TV to watch live channels, access video on demand to watch movies, and much more.

Press the Home button on your remote to get started.

#### Text-to-Speech (TTS) and Video Description functionalities on TV

Text-to-Speech (TTS) and Video Description can help you to navigate the menus on the screen and hear an audio description of relevant programs. Text-to-Speech can convert written text into voice text to help visually impaired people listen to the information they are unable to read. In addition, the Video Description has an audio narration added to certain programs that will describe the main visual elements which visually impaired users may not be able to see.

Follow the steps below to enable the functions:

- 1. Press the menu button on your remote.
- 2. Next, select Settings to enter the Device Preferences menu.

3. Select **Accessibility > TalkBack** or **Video Description** to turn the Menu Audio or Video Description on or off by selecting the appropriate choice that is presented.

**NOTE: TalkBack** is enabled by selecting the checkbox. **Video Description** is enabled by selecting the Toggle button.

#### www.hisense-usa.com/text-to-speech-hisense-android-tvs

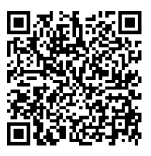

# Troubleshooting

If you are having trouble with your TV, first try turning it off and on again. If this does not fix the problem, check the tips in the following table. If your problem is not listed in the following table, then contact us at one of the phone numbers on Page 2.

| Issues                                                                                               | Possible solutions                                                                                                    |
|----------------------------------------------------------------------------------------------------|----------------------------------------------------------------------------------------------------|
| No sound or picture                                                                                  | <ul> <li>Check if the power cord is plugged into a powered AC outlet.</li> <li>Press the Power button on the remote control to activate the unit from 'Standby' mode.</li> <li>Check to see if the LED light is on or not. If it is, then the TV is receiving power.</li> </ul> |
| I have connected an external source to my TV and I get no picture and/or sound.                      | <ul> <li>Check for the correct output connection on the external source and for the correct input connection on the TV.</li> <li>Make sure you have made the correct selection for the input mode for the incoming signal.</li> </ul>                                           |
| When I turn on my TV, there is a delay for a few seconds before the picture appears. Is this normal? | • Yes, this is normal. The TV is initializing and searching for previous setting information.                                                                                                    |
| The picture is normal but there is no sound                                                          | <ul><li>Check the volume settings.</li><li>Check if 'Mute' mode is set to On.</li></ul>                                                                                                    |
| Sound but no picture or black and white picture                                                      | <ul> <li>If the picture is black and white, unplug the TV from the AC outlet and replug it after 60 seconds.</li> <li>Check that the Color is set to 50 or higher.</li> <li>Try different TV channels.</li> </ul>                                                               |
| The sound and/or picture is distorted or appears wavy                                                | <ul> <li>An electric appliance may be affecting the TV. Turn off<br/>any appliances that are nearby and move it farther away<br/>from the TV.</li> <li>Insert the power plug of the TV set into another power<br/>outlet.</li> </ul>                                            |
| The sound and picture is blurry or cuts out                                                          | <ul><li> If using an external antenna, check the direction, position<br/>and connection of the antenna.</li><li> Adjust the direction of your antenna or reset or fine tune<br/>the channel.</li></ul>                                                                          |
| A horizontal or vertical stripe<br>appears on the picture and/or the<br>picture is shaking           | • Check if there is an appliance or electric tool nearby that is causing interference.                                                                                                    |
| The plastic cabinet makes a<br>"clicking" type of sound                                              | • The 'click' sound can occur when the temperature of the television changes. This change causes the television cabinet to expand or contract, which makes the sound. This is normal and the TV is OK.                                                                          |
| The remote control does not work                                                                     | <ul> <li>Confirm that TV still has power and is operational.</li> <li>Change the batteries in the remote control.</li> <li>Check if the batteries are correctly installed.</li> </ul>                                                                                           |

# **Product specifications**

| Model Name               |                   | 55U7G / 55U78G                                                                                                    | 65U7G / 65U78G                   |  |
|--------------------------|-------------------|----------------------------------------------------------------------------------------------------|----------------------------------|--|
| Dimension<br>(W × H × D) | Without Stand     | 48.3 × 28.2 × 3.5 inches                                                                                                    | 57.0 × 33.1 × 3.5 inches         |  |
|                          |                   | (1 227 × 716 × 88 mm)                                                                                                    | (1 447 × 840 × 88 mm)            |  |
|                          | With Stand        | 48.3 × 30.6 × 10.1 inches                                                                                                    | 57.0 × 35.5 × 10.7 inches        |  |
|                          |                   | (1 227 × 778 × 257 mm)                                                                                                    | (1 447 × 902 × 271 mm)           |  |
| Weight                   | Without Stand     | 32.4 lbs (14.7 kg)                                                                                                    | 43.0 lbs (19.5 kg)               |  |
|                          | With Stand        | 33.1 lbs (15.0 kg)                                                                                                    | 44.1 lbs (20.0 kg)               |  |
| TV Stand Wie             | dth(W × D)        | 36.2 × 10.1 inches                                                                                                    | 48.0 × 10.7 / 36.5 × 10.7 inches |  |
|                          |                   | (920 × 257 mm)                                                                                                    | (1 218 × 271 / 928 × 271 mm)     |  |
| Class                    |                   | 55" (139.7 cm)                                                                                                    | 65" (165.1 cm)                   |  |
| Active Screen            | n Size (Diagonal) | 54.6 inches (138.7 cm)                                                                                                    | 64.5 inches (163.8 cm)           |  |
| Screen Resolution        |                   | 3840 × 2160                                                                                                    |                                  |  |
| Audio Power              |                   | 10 W + 10 W                                                                                                    |                                  |  |
| Power consu              | mption            | 190 W                                                                                                    | 250 W                            |  |
| Power Supply             |                   | 120 V ~ 60 Hz                                                                                                    |                                  |  |
| Connectivity             |                   | Built-in Wireless feature (2x2 dual band)                                                                                                    |                                  |  |
| Ports                    |                   | 4 HDMI ports, 2 USB ports, 1 LAN port for Ethernet, 1 Digital<br>Audio Output, 1 RF Input, 1 Headphone Audio Output, 1 AV IN<br>port, 1 SERIAL port |                                  |  |
| Receiving Channels       |                   | VHF: 2 - 13, UHF: 14 - 69, CATV: 1 - 125                                                                                                    |                                  |  |
|                          |                   | Digital Terrestrial Broadcast (8VSB): 2 - 69                                                                                                    |                                  |  |
|                          |                   | Digital cable (64/256 QAM): 1 - 135                                                                                                    |                                  |  |
| Tuner Type               |                   | Frequency synthesized                                                                                                    |                                  |  |
| Receiving System         |                   | Analog: NTSC                                                                                                    |                                  |  |
|                          |                   | Digital: ATSC/QAM                                                                                                    |                                  |  |
| Operating Temperature    |                   | 41°F - 95°F(5°C - 35°C)                                                                                                    |                                  |  |
| Operating Humidity       |                   | 20% to 80% non-condensing                                                                                                    |                                  |  |
| Storage Temperature      |                   | 5°F to 113°F(-15°C to 45°C)                                                                                                    |                                  |  |
| Storage Humidity         |                   | 10% to 70%, non-condensing                                                                                                    |                                  |  |

**Disclaimer:** All products, product specifications, and data are subject to change without notice to improve reliability, function, design or otherwise.

| Model Name                    |               | 75U7G / 75U78G                                                                                                    |  |
|-------------------------------|---------------|----------------------------------------------------------------------------------------------------|--|
| Dimension<br>(W × H × D)      | Without Stand | 66.0 × 38.0 × 3.3 inches<br>(1 676 × 966 × 85 mm)                                                                                                   |  |
|                               | With Stand    | 66.0 × 41.4 × 14.5 inches<br>(1 676 × 1 052 × 368 mm)                                                                                               |  |
| Weight                        | Without Stand | 63.5 lbs (28.8 kg)                                                                                                    |  |
|                               | With Stand    | 64.8 lbs (29.4 kg)                                                                                                    |  |
| TV Stand Wid                  | dth(W × D)    | 59.3 × 14.5 / 26.1 × 14.5 inches                                                                                                    |  |
|                               |               | (1 507 × 368 / 663 × 368 mm)                                                                                                    |  |
| Class                         |               | 75" (190.5 cm)                                                                                                    |  |
| Active Screen Size (Diagonal) |               | 74.5 inches (189.3 cm)                                                                                                    |  |
| Screen Resolution             |               | 3840 × 2160                                                                                                    |  |
| Audio Power                   |               | 15 W + 15 W                                                                                                    |  |
| Power consumption             |               | 350 W                                                                                                    |  |
| Power Supply                  |               | 120 V ~ 60 Hz                                                                                                    |  |
| Connectivity                  |               | Built-in Wireless feature (2x2 dual band)                                                                                                    |  |
| Ports                         |               | 4 HDMI ports, 2 USB ports, 1 LAN port for Ethernet, 1 Digital<br>Audio Output, 1 RF Input, 1 Headphone Audio Output, 1 AV IN<br>port, 1 SERIAL port |  |
| Receiving Channels            |               | VHF: 2 - 13, UHF: 14 - 69, CATV: 1 - 125                                                                                                    |  |
|                               |               | Digital Terrestrial Broadcast (8VSB): 2 - 69                                                                                                    |  |
|                               |               | Digital cable (64/256 QAM): 1 - 135                                                                                                    |  |
| Tuner Type                    |               | Frequency synthesized                                                                                                    |  |
| Receiving System              |               | Analog: NTSC                                                                                                    |  |
|                               |               | Digital: ATSC/QAM                                                                                                    |  |
| Operating Temperature         |               | 41°F - 95°F(5°C - 35°C)                                                                                                    |  |
| Operating Humidity            |               | 20% to 80% non-condensing                                                                                                    |  |
| Storage Temperature           |               | 5°F to 113°F(-15°C to 45°C)                                                                                                    |  |
| Storage Humidity              |               | 10% to 70%, non-condensing                                                                                                    |  |

**Disclaimer:** All products, product specifications, and data are subject to change without notice to improve reliability, function, design or otherwise.

# **Certification and compliance**

# FCC notice

This device has been tested and found to comply with the limits for a Class B digital device pursuant to Part 15 of the FCC Rules. These limits are designed to provide reasonable protection against harmful interference in a residential installation. This device generates, uses, and can radiate radio frequency energy and, if not installed and used in accordance with the instructions, may cause harmful interference to radio communications.

However, there is no guarantee that interference will not occur in a particular installation. If this device does cause harmful interference to radio or television reception, which can be determined by turning the device off and on, the user is encouraged to try to correct the interference by one or more of the following measures:

- Reorient or relocate the receiving antenna.
- Increase the separation between the device and receiver.
- Connect the device into an outlet on a circuit different from that to which the receiver is connected.
- Consult the dealer or an experienced radio/TV technician for help.

**NOTE:** The manufacturer is not responsible for any radio or TV interference caused by unauthorized modifications to this equipment. Such modifications could void the user's authority to operate the equipment.

The Wi-Fi Module complies with FCC radiation exposure limits set forth for an uncontrolled environment. This device should be installed and operated with a minimum distance of 20 centimeters between the radiator and your body.

This device complies with Industry Canada's licence-exempt RSSs. Operation is subject to the following two conditions:

(1) This device may not cause interference; and

(2) This device must accept any interference, including interference that may cause undesired operation of the device.

#### **Declaration of conformity**

Trade Name: Hisense Model: 55U7G / 65U7G / 75U7G / 55U78G / 65U78G / 75U78G Responsible Party: Hisense USA Corporation Address: 7310 McGinnis Ferry Road, Suwanee, GA 30024 Telephone Number: 678-318-9060

This device complies with Part 15 of the FCC Rules. Operation is subject to the following two conditions: (1) this device may not cause harmful interference, and (2) this device must accept any interference received, including interference that may cause undesired operation.

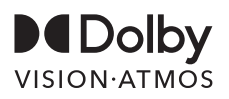

Dolby, Dolby Vision, Dolby Atmos, and the double-D symbol are registered trademarks of Dolby Laboratories Licensing Corporation. Manufactured under license from Dolby Laboratories. Confidential unpublished works. Copyright © 2012-2020 Dolby Laboratories. All rights reserved.

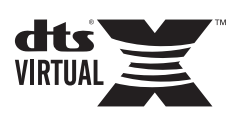

For DTS patents, see http://patents.dts.com. Manufactured under license from DTS Licensing Limited. DTS, the Symbol, DTS and the Symbol together, Virtual:X, and the DTS Virtual:X logo are registered trademarks and/or trademarks of DTS, Inc. in the United States and/or other countries. © DTS, Inc. All Rights Reserved.

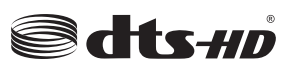

For DTS patents, see http://patents.dts.com. Manufactured under license from DTS Licensing Limited. DTS, the Symbol, DTS and the Symbol together, DTS-HD, and the DTS-HD logo are registered trademarks and/or trademarks of DTS, Inc. in the United States and/or other countries. © DTS, Inc. All Rights Reserved.

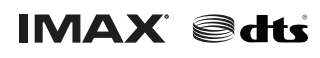

Manufactured under license from IMAX Corporation. IMAX<sub>®</sub> is a registered trademark of IMAX Corporation in the United States and/ or other countries. For DTS patents, see http://patents.dts.com. Manufactured under license from DTS Licensing Limited. DTS, the Symbol, DTS and the Symbol together are registered trademarks or trademarks of DTS, Inc. in the United States and/or other countries. © DTS, Inc. All Rights Reserved.

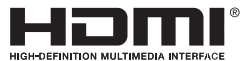

The terms HDMI and HDMI High-Definition Multimedia Interface, and the HDMI Logo are trademarks or registered trademarks of HDMI Licensing Administrator, Inc. in the United States and other countries.

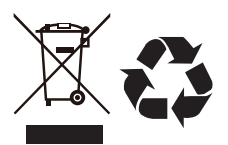

#### **Environmental protection**

This mark indicates that this product should not be disposed together with other domestic garbage, to avoid damage to the environment or human health due to the disposal of uncontrolled waste. Recycle it responsibly for promoting the sustainable reuse of material resources. To return your used device, please use the return systems available in your location or contact the vendor where you purchased your product they could take this product for recycling and protection of the environment.

©2021. All rights reserved. Hisense and the Hisense logo are registered trademarks of Hisense. Other brand and product names are registered trademarks of their respective owners.